# Guildford Area u3a Members Portal

Like many u3as, Guildford Area u3a uses a web-based "customer relations management system" provided by the Third Age Trust. This securely holds a database of members details and helps the membership secretary handle joinings and renewals, and also helps group leaders run their groups. This system is called **Beacon**. Those of you who renew your membership online by credit card via PayPal (who have unfortunately become rather too greedy) will have encountered the "**Members Portal**" into Beacon which is open to all members. (Not to be confused with the Beacon login page for committee members and group leaders.) The functionality of this portal has been increased and it is now potentially of interest to all members. The Members Portal is at <a href="https://u3abeacon.org.uk/u3aportal.php?u3a=249&sc=YLUT">https://u3abeacon.org.uk/u3aportal.php?u3a=249&sc=YLUT</a> and allows you to

- Renew your membership, paying by credit/debit card
- View the list of Guildford Area u3a groups and their details, and in some cases, to join the group.
- Update your personal details as stored in the Beacon database. (For example, if you change your mobile number, or move house.)

Recently the means of accessing the Members Portal was made simpler: you can identify yourself by a combination of your email address and a password of your own choosing. (Note that members who share an email address are distinguished by having different passwords.) Having pasted

https://u3abeacon.org.uk/u3aportal.php?u3a=249&sc=YLUT into your browser you will see this page:

| 🔹 💠 U3A Members Portal 🛛 🗙 🕂 |                                                                         |                                                  | $\sim$     | >                                                                                                    |
|------------------------------|-------------------------------------------------------------------------|--------------------------------------------------|------------|----------------------------------------------------------------------------------------------------|
| → C O A == https://u         | Babeacon.org.uk/u3aportal.php?u3a=249≻=YLUT                             | 120% \star 🔍 Search                              | <b>a</b> ( | 0 🖤 🖽 එ ≡                                                                                                    |
|                              |                                                                         |                                                  |            |                                                                                                    |
|                              | 1150                                                                    |                                                  |            |                                                                                                    |
|                              |                                                                         | Sullatora                                        |            |                                                                                                    |
|                              | Beacon                                                                  |                                                  |            |                                                                                                    |
|                              | Return to Guildford u3                                                  | a website                                        |            |                                                                                                    |
|                              | Guildford u3a Mem                                                       | bers Portal                                      |            |                                                                                                    |
|                              | Please identify y                                                       | ourself                                          |            |                                                                                                    |
|                              | E-mail                                                                  |                                                  |            |                                                                                                    |
|                              | Password                                                                | ۲                                                |            |                                                                                                    |
|                              | Confirm Ident                                                           | ity<br>ord                                       |            |                                                                                                    |
|                              | If you have not created a password for                                  | your membership account,                         |            | THE REAL                                                                                                    |
|                              | please use the link below where you will be at<br>Sign In with membersh | le to set up a password to log in.<br>ip details |            |                                                                                                    |
|                              | If the Membership Secretary has updated your                            | e-mail address use Verify e-mail                 |            | -                                                                                                    |
|                              | Enquiries: membership@guildfordu3a.org.uk or                            | contact the Membership Secretary                 |            | parate and a second                                                                                                    |
|                              |                                                                         |                                                  |            | 4 4 11                                                                                                    |
|                              |                                                                         |                                                  |            | ai e                                                                                                    |
|                              |                                                                         |                                                  |            | and the second second s |

If it's your first visit since the access method was changed, you need to set up your email address and password as a means of confirming your identity. So you select "Sign in with membership details" and the page below appears:

| u3a Guildford                                                                 |                                                                                                    |
|-------------------------------------------------------------------------------|----------------------------------------------------------------------------------------------------|
| Beacon                                                                        |                                                                                                    |
| Return to Guildford u3a website   Sign in with email                          |                                                                                                    |
| Guildford u3a Members Portal                                                  |                                                                                                    |
| Please identify yourself                                                      |                                                                                                    |
| Membership number All fields must be completed                                |                                                                                                    |
| Forename                                                                      |                                                                                                    |
| Surname                                                                       |                                                                                                    |
| Postcode                                                                      |                                                                                                    |
| E-mail                                                                        |                                                                                                    |
| Confirm Identity                                                              |                                                                                                    |
| Enquiries: membership@guildfordu3a.org.uk or contact the Membership Secretary | The second second                                                                                               |
|                                                                               | Contraction of the second second second second second second second second second second second second second s |
|                                                                               | 4 4 1                                                                                                    |

Your membership number is written on your membership card and will be in email sent to you by the membership secretary. As a last resort, ask Sue Watson (<u>membership@guildfordu3a.org.uk</u>)

#### As an example, the page is shown filled in by a dummy member called System Tester.

| Guildfo                  | Iford u3a Members Portal                                |                        |
|--------------------------|---------------------------------------------------------|------------------------|
| Pi                       | Please identify yourself                                |                        |
| Membership number        | er 5839 All fields must be completed                    |                        |
| Forename                 | System                                                  |                        |
| Surname                  | Tester                                                  |                        |
| Postcode                 | XX0 0XX                                                 |                        |
| E-mail                   | equipment@guildfordu3a.org.uk                           | BY THE                 |
|                          | Confirm Identity                                        |                        |
| Enquiries: membership@gu | guildfordu3a.org.uk or contact the Membership Secretary | services an end of all |
|                          |                                                         |                        |

After "Confirm Identity" has been pressed, you have to choose your password. It's probably wise to keep a discreet note of this somewhere secure, and of course most browsers will remember it for you. (But beware members who share an email address *and* a computer/login!)

| Guildford u3a Members Portal                                                                                                    |             |
|----------------------------------------------------------------------------------------------------|-------------|
| You must choose a password to continue.                                                                                                    |             |
| In future you will only need to login with your email address and password.                                                                                                    |             |
| In order to proceed with login you must first choose a password.                                                                                                    |             |
| Passwords should comprise between 10 and 72 characters including at least one upper case, lower case and numeric character. Do not use common words. You may optionally consider using the following special characters: 1 @ # \$ % ^ & * | 4           |
| Set password for email address equipment@guildfordu3a.org.uk                                                                                                    |             |
| Password                                                                                                    | -           |
| Confirm Password 💿                                                                                                    | pienu       |
|                                                                                                    | 连 当         |
| Update Account                                                                                                    | <u>ji</u> = |
| You will be sent an email from noreply@u3abeacon.org.uk with a link you need to use before you can sign in.<br>The link only works for 1 hour. You can request a new email at any time by using Forgotten password on the Members Portai. |             |
|                                                                                                    |             |

The verification step sends you an email with a link that gets you back and set up.

Members Portal

#### Guildford u3a Members Portal sign up successful

You have been sent an email from noreply@u3abeacon.org.uk with a link you need to use before you can sign in. The link only works for 1 hour. You can request a new email at any time by using Forgotten password link below or on the Members Portal.

#### Forgotten password

You may close this browser tab as the e-mail link will open a new browser tab inviting you to sign in.

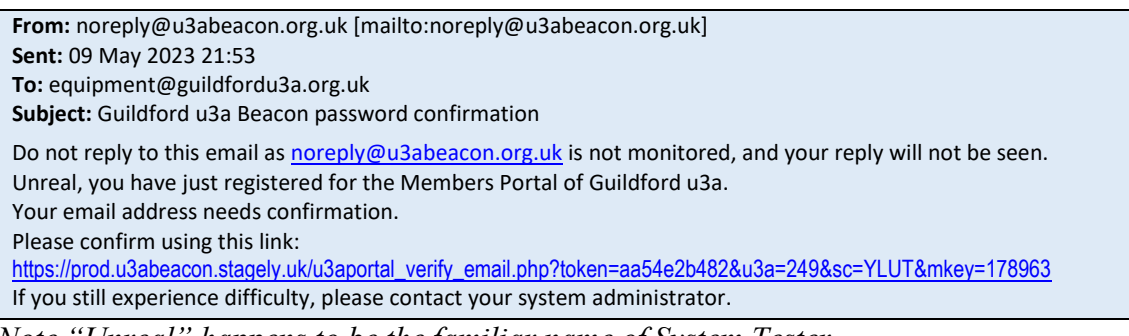

Note "Unreal" happens to be the familiar name of System Tester.

You can then login using just your email address and password – all this palaver is once only.

| Guildford<br>Beacon<br>Return to Guiddord u3a website<br>Guildford u3a Members Portal                                                                                                    |
|----------------------------------------------------------------------------------------------------|
| Your email address has been verified. You can now use it to login to the members portal.                                                                                                    |
| Please identify yourself                                                                                                    |
| E-mail equipment@guildfordu3a.org.uk Password Confirm Identity Forgotten password If you have not created a password for your membership account, please use the link below where you will be able to set up a password to log in. Sign in with membership details |
| If the Membership Secretary has updated your e-mail address use Verify e-mail                                                                                                    |
| Enquiries: membership@guildfordu3a.org.uk or contact the Membership Secretary                                                                                                    |

### Once you are logged in, you have three options:

| Logout and return to Guildford u3a website                                              |  |  |  |  |  |
|-----------------------------------------------------------------------------------------|--|--|--|--|--|
| Guildford u3a Members Portal                                                            |  |  |  |  |  |
|                                                                                         |  |  |  |  |  |
| Good afternoon, Unreal Tester                                                           |  |  |  |  |  |
| Your membership continues until 1st September 2023 but may be renewed now for next year |  |  |  |  |  |
|                                                                                         |  |  |  |  |  |
| Select an option                                                                        |  |  |  |  |  |
| Renew your membership                                                                   |  |  |  |  |  |
| Guildford u3a groups                                                                    |  |  |  |  |  |
| Update your personal details                                                            |  |  |  |  |  |
| Enquiries: membership@quilifequi2e.org.uk.or.contact the Membership Secretary           |  |  |  |  |  |
| Enquines, membersing@guindroudsa.org.uk or contact the membersing secretary             |  |  |  |  |  |
|                                                                                         |  |  |  |  |  |
|                                                                                         |  |  |  |  |  |
|                                                                                         |  |  |  |  |  |

## **Option 1: Renew your Membership**

This is the credit card renewal option. (But we would rather you used direct transfer.) Note that System Tester pays a lower fee because he isn't a real person.

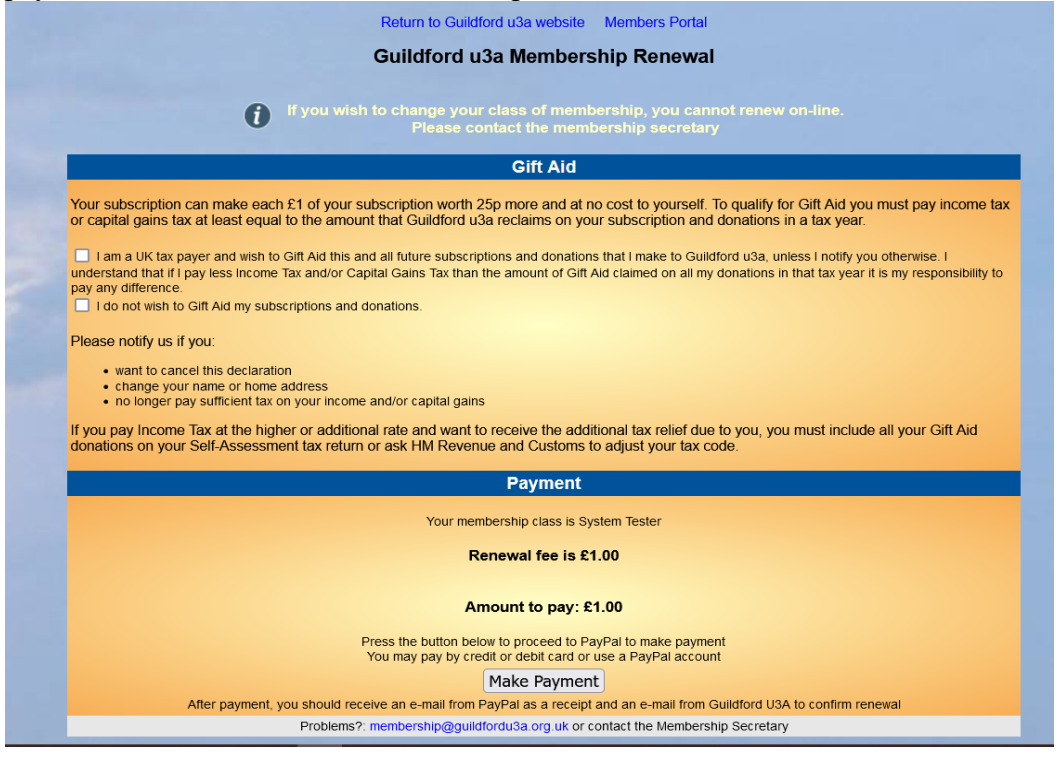

# **Option 2: Group Information**

Since the Members Portal is only accessible to members, the group information includes contact information that we cannot put on our website at <u>https://guildfordu3a.org.uk</u> which is visible to the wicked world. Venue information includes a link to a map. You can scroll down the list and click on any entry to expand it to show the group details.

| La construction of the second second |
|----------------------------------------------------------------------------------------------------|
| - Allotment Gardening                                                                                                    |
| Meets       Weekly, Wednesdays, 10.00-12.00         Venue       Lido Allotments, Guilldford - map         Contact       Vicky Russell 07946947975         Details       A practical gardening group growing a wide selection of vegetables, herbs, soft fruit and flowers to share. You don't need to be an experienced gardener as group members share their knowledge and experience, but you do need to be emobile with some basic level of fitness to join in activities. Vicky 01483 830 884 (Mob 079 4694 7975) onsiteengilish@yahoo.co.uk Dates: Sep 7, 14, 21, 28: Oct 5, 12, 19, 26: Mar 1, 8, 15, 22, 29: Apr 5, 12, 19, 26: May 3, 10, 17, 24, 31: Jun 7, 14, 21, 28                                                                                                    |
| → Annual General Meeting                                                                                                    |
| → Arundel Waiting List                                                                                                    |
| → Astronomy and Space Science                                                                                                    |
| → Backgammon                                                                                                    |
| → Badminton                                                                                                    |
| → Book and Dining Club                                                                                                    |
| → Book Choice 1                                                                                                    |
| → Book Choice 2                                                                                                    |
| → Book Choice 3                                                                                                    |
| → Book Choice 4                                                                                                    |
| → Book Lovers                                                                                                    |
| → Boules 1                                                                                                    |
| → Boules 1 Waiting List                                                                                                    |
| • Boules 2                                                                                                    |
| → Bridge (Beginners & Social)                                                                                                    |
| → Bridge Intermediate Class                                                                                                    |
| → Bridge Supervised Intermediate                                                                                                    |

| Our d | ummy member System Tester is going to inspect a dummy group, IT Geeks. |  |
|-------|------------------------------------------------------------------------|--|
|       |                                                                        |  |
|       | → International Folk Dancing                                           |  |
|       | → Intro to Digital Devices                                             |  |
|       | → IT Geeks                                                             |  |
|       | → Italian Absolute Beginners                                           |  |
|       | → Italian Beginners                                                    |  |

Here is a new feature: *if* the group leader has ticked his "Allow members to join on-line" box (which so far few have) then the entry includes a <u>Join group</u> option which System Tester selects:

| • IT Geeks           |                                                                                                    |
|----------------------|----------------------------------------------------------------------------------------------------|
|                      | Join group                                                                                                  |
| Me                   | pets Daily                                                                                                  |
| Ver                  | nue Various                                                                                                 |
| Cont                 | act Unreal Tester 07788915140                                                                               |
| 200                  | free software and frequently elderly computers that are the nerves and arteries of a U3A                    |
|                      | struggling to avoid being imprisoned and silenced by the coronvirus pandemic. (No, it's not a real group.). |
|                      |                                                                                                    |
| → Italian Absolute   | Beginners                                                                                                   |
| have to confirm your | choice in case you clicked on Join group by mistake -                                                       |
| History: 19th and    |                                                                                                    |
|                      |                                                                                                    |
|                      |                                                                                                    |
|                      | Dand                                                                                                    |
|                      | Confirm                                                                                                    |
| Intro to Digital De  | vices<br>Please confirm that you wish                                                                       |
|                      | to join IT Geeks                                                                                            |
| IT Geeks             |                                                                                                    |
|                      |                                                                                                    |
|                      | Join Cancel Join Group                                                                                      |
|                      | s Daily                                                                                                    |
|                      | a Varia                                                                                                    |
|                      |                                                                                                    |
|                      |                                                                                                    |
|                      |                                                                                                    |

The group leader then receives a message that the member has joined his group:

From: noreply@u3abeacon.org.uk [mailto:noreply@u3abeacon.org.uk]

Sent: 09 May 2023 22:16

To: Justin Jackson <justingjackson@hotmail.com>

Subject: Guildford u3a: Member joined IT Geeks

Do not reply to this email as <u>noreply@u3abeacon.org.uk</u> is not monitored, and your reply will not be seen. System Tester has applied online to join the group and has been added as a group member by Beacon IT Geeks

If you are a member of a group, then *MEMBER* is shown on its entry; but this only works for the as yet small number of groups for which joining the group online has been enabled by the group leader.

|   | → Intro to Digital Devices   |
|---|------------------------------|
|   | → IT Geeks <i>MEMBER</i>     |
|   | → Italian Absolute Beginners |
| 2 | → Italian Beginners          |

# **Option 3: Update your personal details**

This option presents a form on which you can change or expand your entry in the membership database. This includes changing the password and, with a verification step, changing the email address.

"If you change your email address you will be sent an email from noreply@u3abeacon.org.uk with a link you need to use before you can sign in. The link only works for 1 hour. You can request a new email at any time by using Forgotten password on the Members Portal."

|                        |                          | AD                      |                  |                         |   |
|------------------------|--------------------------|-------------------------|------------------|-------------------------|---|
| Name                   | Title Mr Forenar         | nes System              | Surname lester   |                         |   |
|                        | Known as Unreal          | Suffix                  | Initials S       | Aale O Female O Unknown |   |
| Mobile                 |                          | E-mail equipment@guildf | ordu3a.org.uk    |                         |   |
| contact                |                          |                         | N                | lame/s and telephone    |   |
|                        | Hide contact details fro | om group leaders        |                  |                         |   |
| Previous<br>Occupation |                          | Will help with          |                  |                         |   |
| Additional             |                          |                         |                  |                         |   |
| Photo                  | Upload photo (optional)  | rowse No file selected  | . ipa, pna, ait  | f, bmp. Max size 2MB    |   |
| 1                      |                          | Wh                      | ere You Live     |                         |   |
| Address                | No/Name 1                | Street/Building Neverw  | nere             |                         |   |
|                        | Additional lines         |                         |                  |                         |   |
|                        | Town Virtualtown         | County Surrey           | Postcode XX0     | 0 0XX                   |   |
| Telephone              |                          |                         |                  |                         |   |
|                        |                          | Upd                     | ate Password     |                         |   |
| Password               |                          |                         | Confirm Password |                         | ۲ |
|                        |                          |                         |                  |                         |   |

Remarkably, if a pair of members sharing an email address choose to also share the password – not recommended – then Beacon resolves the ambiguity by presenting a little drop-down list from which the user can select his or her name.

All Beacon pages include, near the bottom left, a help button which is really useful. More information, for those interested, is at -

- <u>https://u3abeacon.zendesk.com/hc/en-gb</u>
- https://u3abeacon.zendesk.com/hc/en-gb/articles/360007368138-10-2-Members-Portal

## Finally, a caveat:

Beacon system service will occur on the first Tuesday of each month at 10.30am and could be unavailable for up to 30 minutes.

This will mean that you should plan not to be in Beacon at 10.30am on the first Tuesday in the month. If you are, you may lose unsaved work.